# ข้อปฏิบัติสำหรับการเข้าสอบวัดความรู้ภาษาอังกฤษ ตามมาตรฐาน CEFR

### การเตรียมตัวก่อนสอบสำหรับนักศึกษา

- อ่านข้อปฏิบัติสำหรับการเข้าสอบอย่างละเอียด โดยปฏิบัติตามอย่างเคร่งครัด!!\*
- 2. **ดิดตั้งโปรแกรม**ที่ใช้ในการสอบ และเตรียมอุปกรณ์ในการสอบให้พร้อม (หูฟังส่วนตัวที่อยู่ในสภาพพร้อมใช้งาน)
- 4ึกษาคู่มือการสอบล่วงหน้าก่อนวันสอบ\*
- ตรวจสอบรายชื่อผู้เข้าสอบ/ ห้องสอบ ได้ที่เว็บไซต์ <u>https://fmt.surin.rmuti.ac.th/2017/home/read/index/readnews/4/1642748028</u>
- 5. โปรดรักษาเวลาและตรงต่อเวลาในการเข้าห้องสอบ
- 6. นักศึกษาเข้าห้องสอบก่อนเวลาประมาณ 15 นาทีเพื่อเตรียมตัว
- 7. อาจารย์ผู้คุมสอบแจ้งวิธีการรับลิ้งก์ข้อสอบ และแจ้งการกำหนดอีเมล์ที่ใช้สำหรับการสอบแก่ผู้เข้าสอบ ดังตัวอย่าง

#### ตัวอย่างการกำหนด E- Mail สำหรับการสอบ (ไม่ต้องสมัครอีเมล์จริง)

| สาขา                            | Dep | Std ID        | Pre-test | Email                        |
|---------------------------------|-----|---------------|----------|------------------------------|
| การจัดการ                       | mgt | 63322202200-1 | Pre      | mgt633222022001Pre@gmail.com |
| เทคโนโลยีสารสนเทศและมัลติมีเดีย | dit | 63322202200-6 | Pre      | dit633222022006Pre@gmail.com |
| การท่องเพี่ยวและการโรงแรม       | hos | 63322202200-5 | Pre      | hos633222022005Pre@gmail.com |
| ภาษาศาสตร์                      | eng | 63322202200-4 | Pre      | eng633222022004Pre@gmail.com |
| การบัญชี                        | acc | 63322202200-2 | Pre      | acc633222022002Pre@gmail.com |
| การตลาด                         | mkt | 63322202200-3 | Pre      | mkt633222022003Pre@gmail.com |

8. เมื่อสอบเสร็จ ระบบจะแสดงผลสอบบนหน้าจอ ให้ผู้สอบแจ้งผู้คุมสอบ และออกจากห้องสอบได้

## ข้อควรระวังในการสอบ

- 1. ใช้ข้อสอบจากลิ้งค์ที่ทางอาจารย์ผู้คุมสอบส่งให้เท่านั้น
- 2. ใช้อีเมล์ที่คณะกำหนดให้เท่านั้น
- 3. <u>ข้อสอบการฟัง (Listening) จะเริ่มอัตโนมัติ 1 ครั้ง</u> และผู้เข้าสอบสามารถกดปุ่มเพื่อ<u>ฟังซ้ำได้อีก 1 ครั้ง</u>เท่านั้น
- เมื่อสอบเสร็จแล้ว <u>ก่อนกดยืนยันการสอบ</u> ผู้สอบจะสามารถเลือกสอบใหม่ได้อีก 2 ครั้ง โดย<u>ระบบจะยึดผลสอบครั้งที่ผู้เข้า</u> สอบกดยืนยันการสอบเท่านั้น (ผู้สอบไม่สามารถเลือกคะแนนที่ดีที่สุดได้)
- เมื่อสอบเสร็จแล้ว กดปุ่ม Submit เพื่อส่งข้อมูล และนักศึกษาสามารถดูผลการสอบได้ที่หน้าจอเท่านั้น ระบบจะไม่ส่งผล สอบไปยัง E-mail (นักศึกษาสามารถถ่ายภาพหน้าจอผลการสอบเก็บไว้ได้)

|       | <u>ตัวอย่าง</u>                                                    | กรอกชื่อ – สกุล<br>นางสาวรักเรียน ขยันดี     |
|-------|--------------------------------------------------------------------|----------------------------------------------|
| C Man | Placement Test                                                     |                                              |
|       | Faces<br>Rectard as expense<br>Local<br>Record Land Land Land Land | กรอกอีเมล์<br>mgt633222022001Pre@gmail.com   |
|       | Confere Intel                                                      | ยืนยันอีเมล์<br>mgt633222022001Pre@gmail.com |
|       | START TEST                                                         | กรอกเบอร์โทร<br>Oxx-xxxxxx                   |

## แนวทางการทำข้อสอบ

- 1. ผู้สอบมีเวลาสอบสูงสุด 20 นาที (ระบบจะตัดเมื่อ AI พบระดับความสามารถทางภาษาอังกฤษของผู้สอบ)
- ข้อสอบเป็นแบบปรับเหมาะ (adaptive test) (ปรับเปลี่ยนข้อคำถามตามความสามารถของผู้สอบ) และคำตอบในแต่ละ ข้อของผู้สอบจะเป็นตัวกำหนดระดับความยาก-ง่ายของคำถามในข้อต่อไป
- 3. ตรวจสอบให้แน่ใจว่าระบบอินเทอร์เน็ตเสถียรก่อนที่จะทำการสอบ
- ผู้สอบมีโอกาสทำข้อสอบได้ "สูงสุด 3 ครั้ง" ก่อนกดยืนยันการสอบ (หากกดยืนยัน หรือ Submit แล้วจะไม่สามารถทำ ข้อสอบได้อีก)